## Kurzanleitung Sendersuchlauf

Panasonic Model TX-L42DTW60 und typähnliche Geräte

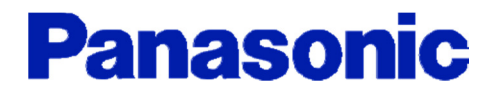

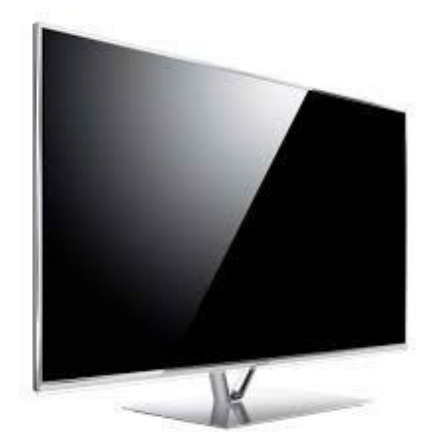

## Sendersuchlauf

| 1. | WIII Magget-Mensil 2/2   WIII Magget-Mensil Common Interface   Datasservice Anneendung Juste   Vectorevice Juste   Vectorevice Anneer Einstellungen   Vectorevice Juste   Vectorevice Anneer Einstellungen   Vectorevice Marker Einstellungen   Vectorevice Marker Einstellungen   Vectorevice Marker Einstellungen                                                                   | Drücken Sie auf Ihrer Fernbedienung die Taste <b>MENU</b> .<br>Es erscheint das Hauptmenü.<br>Wählen Sie im Hauptmenü unter <b>Setup</b> die Option<br><b>System-Menü</b> und bestätigen Sie mit <b>OK</b> .                        |
|----|----------------------------------------------------------------------------------------------------|----------------------------------------------------------------------------------------------------|
| 2. | VIII Bitaget Head System-Menäl   Bital System-Menäl   Bital System-Menäl   Software-Update Schweiz (Deutsch)   Torn Schweiz (Deutsch)   Netzwerk Schweiz (Deutsch)   Timer Schweiz (Deutsch)   Bitle Schweiz (Deutsch)   Netzwerk Schweiz (Deutsch)   Bitle Schweiz (Deutsch)   Bitle Schweiz (Deutsch)   Bitle Schweiz (Deutsch)   Bitle Schweiz (Deutsch)   Bitle Schweiz (Deutsch) | Wählen Sie unter System-Menü die Option<br>Werkseinstellungen und bestätigen Sie mit OK.                                                                                                    |
| 3. | Werkseinstellungen<br>Alle Senderdaten werden gelöscht<br>J= Nein<br>OK<br>© wähkes<br>Zurick                                                                                                    | Bestätigen Sie nun das Zurücksetzen mit <b>Ja</b> und der <b>OK</b><br>Taste um die Werkseinstellungen Ihres TV-Gerätes zu<br>aktivieren.<br><b>Hinweis:</b> Dabei gehen sämtliche Ihrer bestehenden TV-<br>Einstellungen verloren. |
| 4. | Werkseinstellungen wiederhergestellt.<br>Fernseher startet automatisch neu.<br>Fernseher nicht ausschalten                                                                                                    | Warten Sie, bis das TV-Gerät wieder neu gestartet ist.                                                                                                    |
| 5. | Menüsprache<br>Doutsch<br>English<br>Franjsis<br>Narsk Polski Srpski<br>Svenska Čeština Hirvatki<br>Magyar Slovenskina<br>Italiano Suomi Slovenčna Latviešu<br>Portuguka<br>Portuguka<br>Nederlands<br>walen<br>Speickem minister<br>Speickem vikine                                                                                                    | Wählen Sie die gewünschte <b>Menüsprache</b> aus und bestätigen Sie mit <b>OK</b> .                                                                                                    |

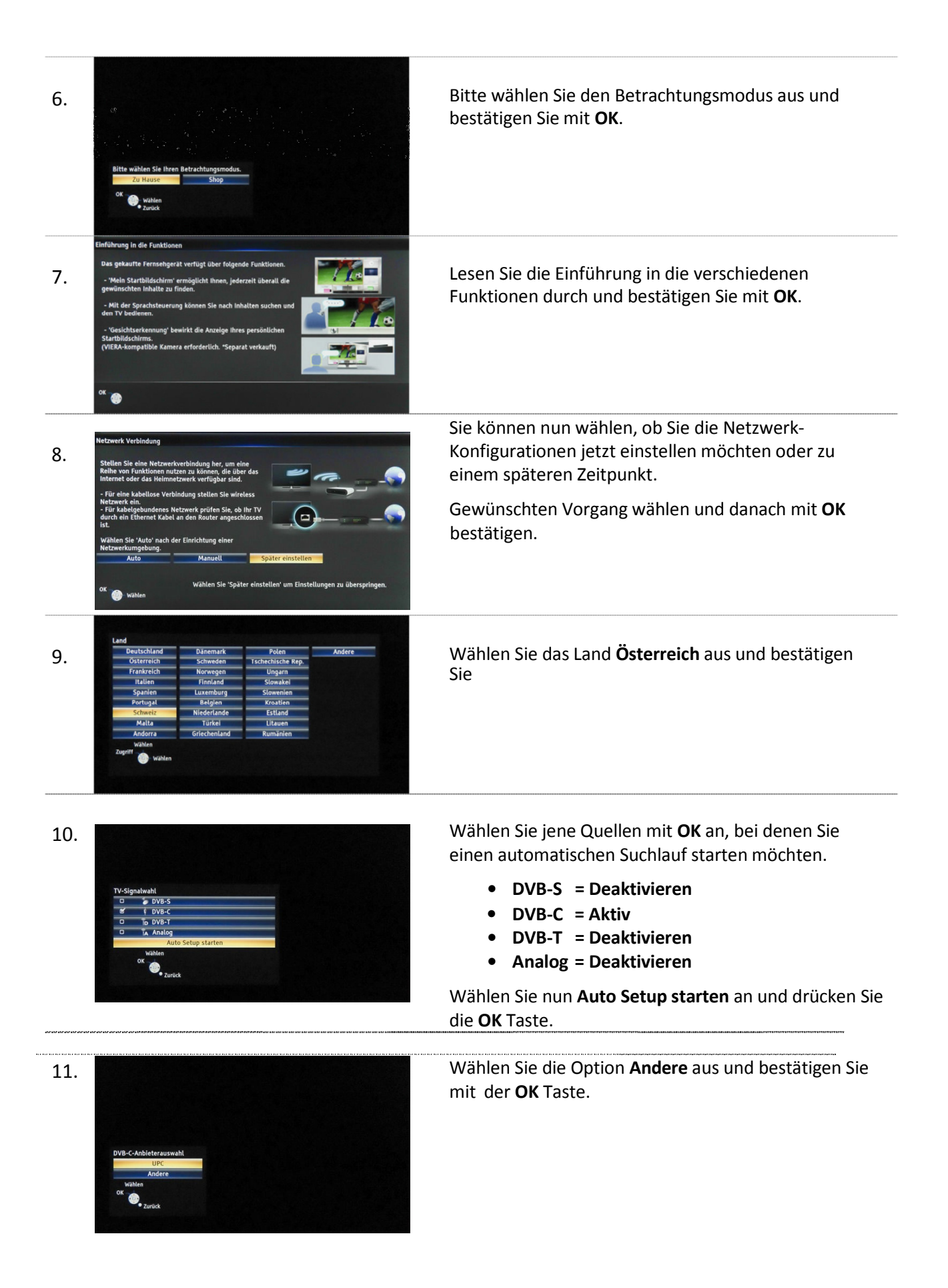

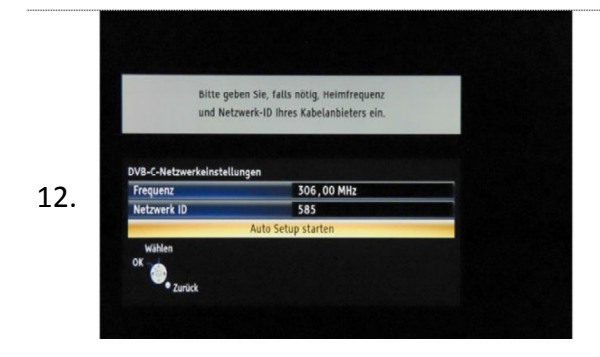

Für einen Suchlauf mit SKY-Programmen (verschlüsselt) wählen Sie den Punkt "Ausführlich" aus, <u>ohne SKY-</u> Programme den Punkt "Schnell".

Jetzt geben Sie folgende **Parameter** ein:

-Frequenz: <u>290000 MHz</u> -Mo -Netzwerk-ID: <u>01111</u> -Syn

-Modulation : <u>256 QAM</u> -Symbolrate: <u>6900 KS/s</u>

Wählen Sie **Auto Setup starten** an und bestätigen Sie Ihre Eingaben mit **OK**.

| Status       | 0%                             |            |          |  |
|--------------|--------------------------------|------------|----------|--|
| Dieser Vorga | ng beansprucht etwa 3 Minuten. |            |          |  |
| Nr.          | Sendername                     | Тур        | Qualität |  |
| 504          | TC glitz* HD                   | Pay TV     | 100      |  |
| 505          | TC Disney Cinemagic HD         | Pay TV     | 100      |  |
| 506          | TC Cartoon Network HD          | Pay TV     | 100      |  |
| 507          | TC Discovery HD                | Pay TV     | 100      |  |
| 508          | TC National Geogr. HD          | Pay TV     | 100      |  |
| 509          | TC National Geo Wild HD        | Pay TV     | 100      |  |
| Free TV: 1   | Pay TV: 288                    | Radio: 220 |          |  |
|              | Suche läuft                    |            |          |  |

Warten Sie, bis der automatische Sendersuchlauf abgeschlossen ist und bestätigen Sie mit der Taste OK. Folgen Sie den Anweisungen des TV-Gerätes.